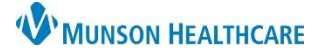

## Add or Remove a Favorite Correspondence for Providers

## Intergy EHR Ambulatory JOB AID

## Add or Remove a Favorite Correspondence

Only providers can add or remove a favorite correspondence.

Once logged in to Intergy EHR:

- 1. Select the Intergy EHR caret
- 2. Click Setup
- 3. Choose Document Templates

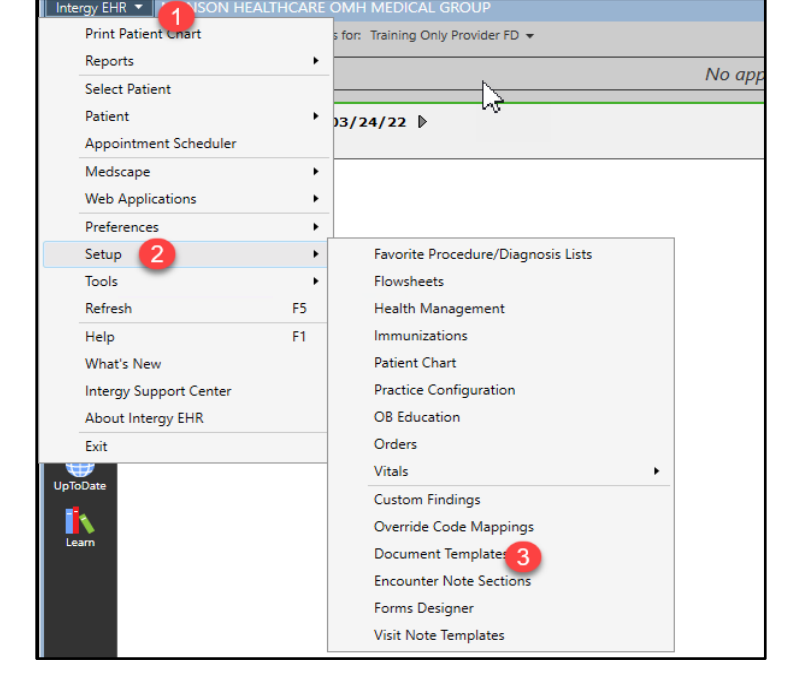

- 4. In Document Template Setup, select Shared to add a favorite, or select Personal to remove a favorite
- 5. Click the plus icon (+) of the template type, to view the correspondence list

Document Template Setup
Templates for: Shared
Shared
Shared
Templates
Porvider
Personal
All Templates
Select Provider...
Employer
Facility
Encounter Note

- 6. Highlight the Correspondence to add or remove as a favorite
- Select Mark/Unmark as Favorite to add/remove the document as a favorite

The correspondence will now reflect as a Favorites or be removed from Favorites.

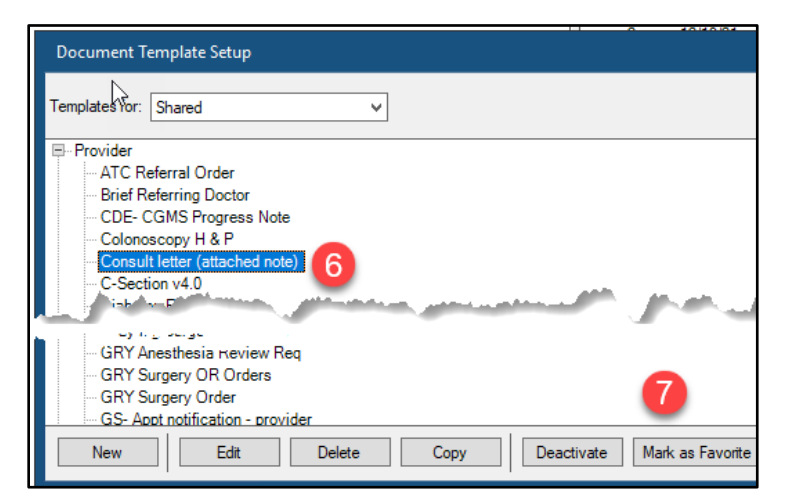